【やよいの見積・納品・請求書】テンプレートの利用方法 - 会社ロゴ画像の変更 やよいの見積・納品・請求書へテンプレートを取り込んだ後、あらかじめテンプレートに設定してある内容 を自社に合った内容に変更する手順についてご説明します。

- 対象テンプレート
  - ▶ 見積書 A4(縦)カラー青 ロゴ・備考欄
  - ▶ 請求書 A4(縦)カラー 口座名・ロゴ・備考欄

※「見積書 A4 (縦) カラー青 ロゴ・備考欄」の画像を利用して説明していますが、操作方法は他のテンプレートも同様です。

- **画像の変更手順**(自社でご利用する画像ファイルをあらかじめご用意ください)
- 取り込んだテンプレートが表示されている状態で、[レイアウトオプション]パネルの[編集]をクリック します。レイアウト編集画面が表示されます。

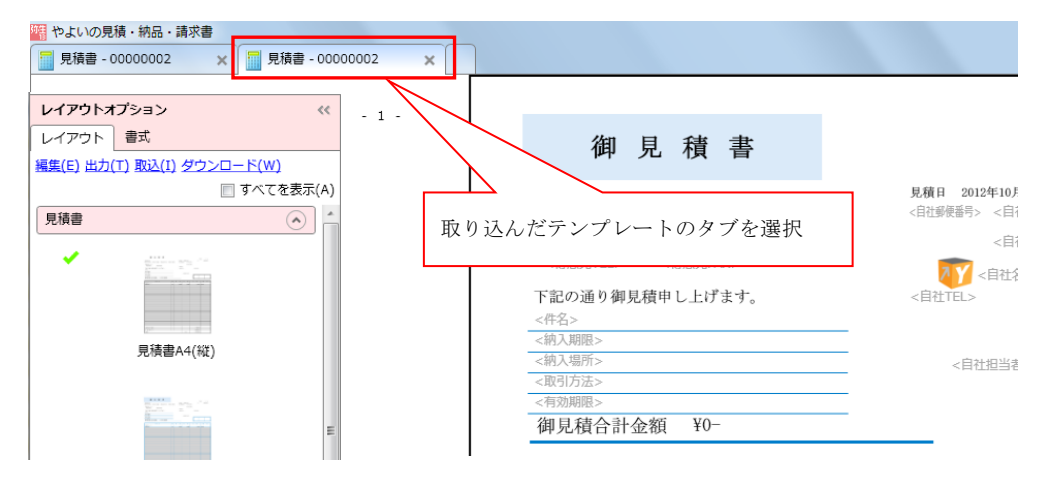

あらかじめ設定されている画像をダブルクリック、または右クリックして表示されるメニューの[プロパティ]をクリックします。[レイアウトプロパティ]画面が開きます。

| やよいの見積・納品・請求書                |                                         |                   |                                           |             |
|------------------------------|-----------------------------------------|-------------------|-------------------------------------------|-------------|
| 見積書 - 00000002 🗙 📒 見積書 - 000 | 00002 ×                                 |                   |                                           |             |
| <b>ィイアウトオ</b> プション ペ         |                                         | 変更を保存する(S)        |                                           |             |
| ノイアウト                        | 御見積書                                    | 変更を破棄する(C)        |                                           |             |
| シトロール<br>復写データ入力欄            | (得意先名)                                  | 見積日 〈帳票日付〉        |                                           |             |
| 喧入力欄 🕑                       | 《得意先相当者能署》 《得意先担当者役職》 《得意先担当者》 《得意先担当者》 | 〈自社郵便番号〉 〈自社住所1〉  |                                           |             |
| 細胞                           | <得意先コード><br><得意先TEL> <得意先FAX>           | 〈自社住所2〉           |                                           |             |
| 図形・装飾 📀                      | 下記の通り御見積申し上げます。                         | 《日社名》 《日社名》 《日社名》 | 【石クリック(                                   | の場合】        |
| /-/J                         | <件名><br><約入期限>                          |                   | 変更                                        | を保存する(S)    |
|                              | (約入場所)                                  | 〈自社担当者〉           | 安亜                                        | 「を破棄する(C)   |
|                              | <取引方法><br><右劾期限>                        | (#:               | PAGE 1 / 1                                | 2405(7 8(0) |
|                              | 御見積合計金額(合計金額)                           | Ū.                | 見積日 〈帳票日付〉 No. 〈戦票番号〉<br>〈自社郵便番号〉 〈自社生所1〉 |             |
|                              |                                         |                   | <自社住所2>                                   |             |
|                              | 商品名<br>(商品コード)                          | 量単価金              | 副除(D)                                     |             |
|                              | (神心)                                    | <数量> (単価>         | <自社TEL5 最前面へ移動(H)                         |             |
|                              |                                         |                   | 最当面へ移動(L)                                 |             |
| I                            |                                         | I<br>I<br>I       | <自 原型のサイスに戻す(R)<br>プロパティ(P)               |             |
|                              |                                         |                   | (有理)(有理)(者担)(<br>(日当)(日当)(日当)             |             |

3. [レイアウトプロパティ]画面にある [画像の設定] ボタンをクリックします。[画像表示] 画面が表示されます。

| レイアウトプロパティ                                                                                                    |                                               |        | × |
|----------------------------------------------------------------------------------------------------|-----------------------------------------------|--------|---|
| ▼ 野線<br>「線種<br>スタイル:<br>色:                                                                                    | •                                             | r<br>N | * |
| <ul> <li>レイアウト —<br/>縦座標(cm):<br/>模座標(cm):<br/>高さ(cm):<br/>幅(cm):</li> <li>1ページ目にの</li> <li>最終ページに</li> </ul> | 4.58<br>11.94<br>0.91<br>0.99<br>のみ表示<br>のみ表示 |        | ш |
| <ul> <li>画像</li> <li>画像の設定</li> <li>原型のサイズに</li> </ul>                                                        | (G)<br>ইত্ত(O)                                | MUS    | ļ |

- 4. [画像表示] 画面にある[追加]ボタンをクリックします。画像ファイルの選択画面が表示されます。
- 5. 自社でご利用する画像を選択し[開く]をクリックします。[画像表示]画面に選択した画像が追加されます。
- 6. 追加された画像をクリックして[OK]ボタンをクリックします。

| 手順4                       |                                                                                         |                       |
|---------------------------|-----------------------------------------------------------------------------------------|-----------------------|
| 128 やよいの見積・納品・請求書         |                                                                                         |                       |
|                           |                                                                                         |                       |
|                           | │ 手順5                                                                                   |                       |
| 追加(A)                     |                                                                                         | X                     |
| 名前: 会社ロゴ [Y_orange].bmp   | ■ フィルを用く<br>()))  ・ ライブラリ ・ ビクチャ ・ マイ ビクチャ ・ ・ + マイ ビクチャの検索                             | 2                     |
| ОК <b>‡</b> †>/tz/        | 整理 ◆ 新しいフォルダー ■ ◆                                                                       |                       |
|                           | ★ お気に入り<br>ほ クランロード<br>電 デスクトップ<br>国 自然表形に応想<br>こ ライプラリ<br>国 ドキュンント<br>防生記<br>109021.6F | 1/3- •                |
| 手順6                       | <ul> <li>■ E0チャ</li> <li>■ ビデオ</li> <li>■ ミュージック</li> </ul>                             |                       |
| 1988 やよいの見積・納品・請求書        | ■ ¬>,//¬=//= *                                                                          |                       |
| ◎ 新生図                     | ファイルを(M): logo[2].gf ・ 運動ファイル (* hm<br>動く(0) ・                                          | ), *.jpeg, +<br>キャンセル |
| ₩DII Tr_o.                |                                                                                         |                       |
| 道题(A)<br>名称: [logo[2].g/f |                                                                                         |                       |
| OK =+7>121                |                                                                                         |                       |

- 7. [レイアウトプロパティ]画面の [閉じる] ボタンをクリックして閉じます。画像が変更されます。
- 8. [変更を保存する] ボタンをクリックします。レイアウト名を設定する画面が表示されるので、必要に応じ てレイアウト名を変更し、[OK] ボタンをクリックします。

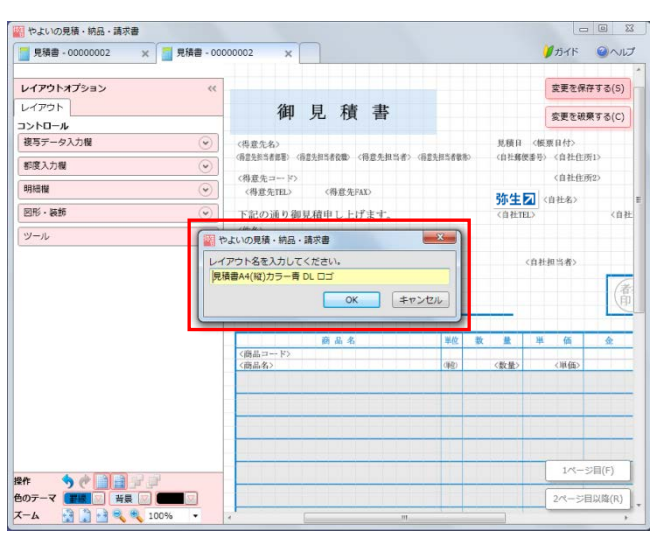

9. 帳票作成画面に切り替わり、変更が反映されたテンプレートが表示されます。